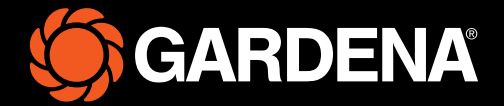

# Guida rapida

smart SILENO free

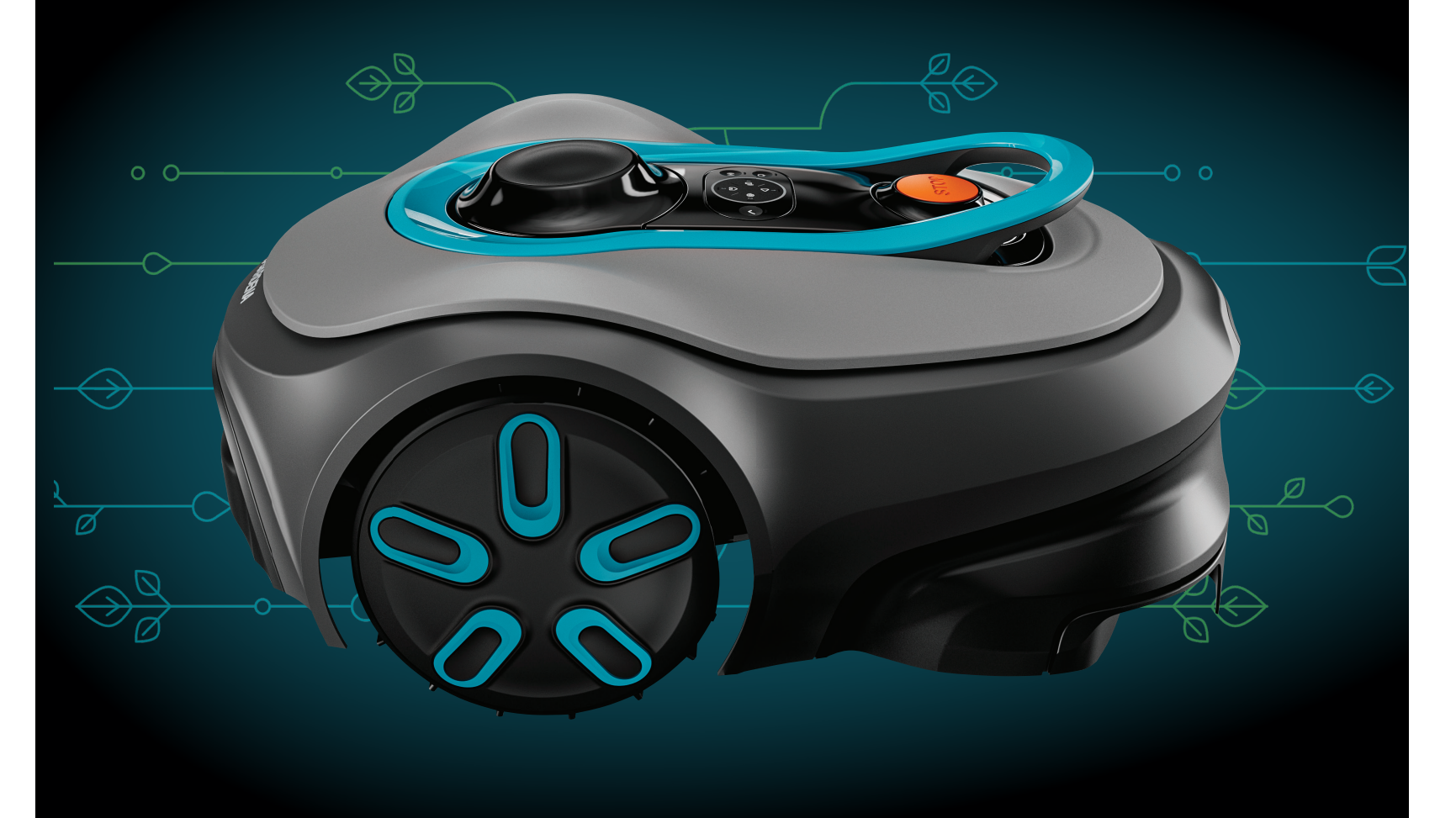

#### Contenuto della confezione

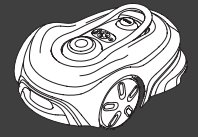

Robot rasaerba

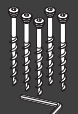

Viti e chiave a brugola per fissare la stazione di ricarica

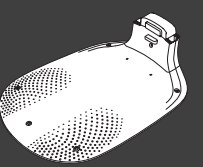

Piastra base della

stazione di carica

Parte superiore e modulo di carica

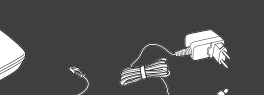

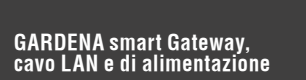

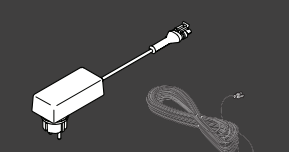

Alimentatore e cavo a bassa tensione

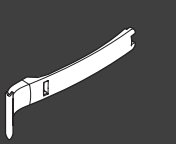

Supporto di installazione

#### Sono necessari anche

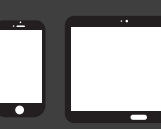

Dispositivo mobile Utilizzare l'app per controllare e creare le impostazioni per il robot rasaerba

# Prime operazioni con il robot rasaerba GARDENA

Per ulteriori informazioni, leggere il manuale dell'operatore fornito con il prodotto.

### Prima dell'installazione

Per una facile installazione, assicurarsi che l'erba non sia più alta di 4 cm quando si installa il robot rasaerba. Informazioni utili: Il robot rasaerba è impermeabile e non necessita di un garage o di altri ripari.

#### Criteri per il posizionamento della stazione di carica:

- Su una superficie piana.
- Vicino a una presa elettrica.
- Spazio libero di almeno 6 m davanti alla stazione di ricarica.
- Il punto di aggancio sarà posizionato davanti alla stazione di ricarica e deve avere una visuale verso l'alto senza ostacoli.

### Collegamento della stazione di ricarica

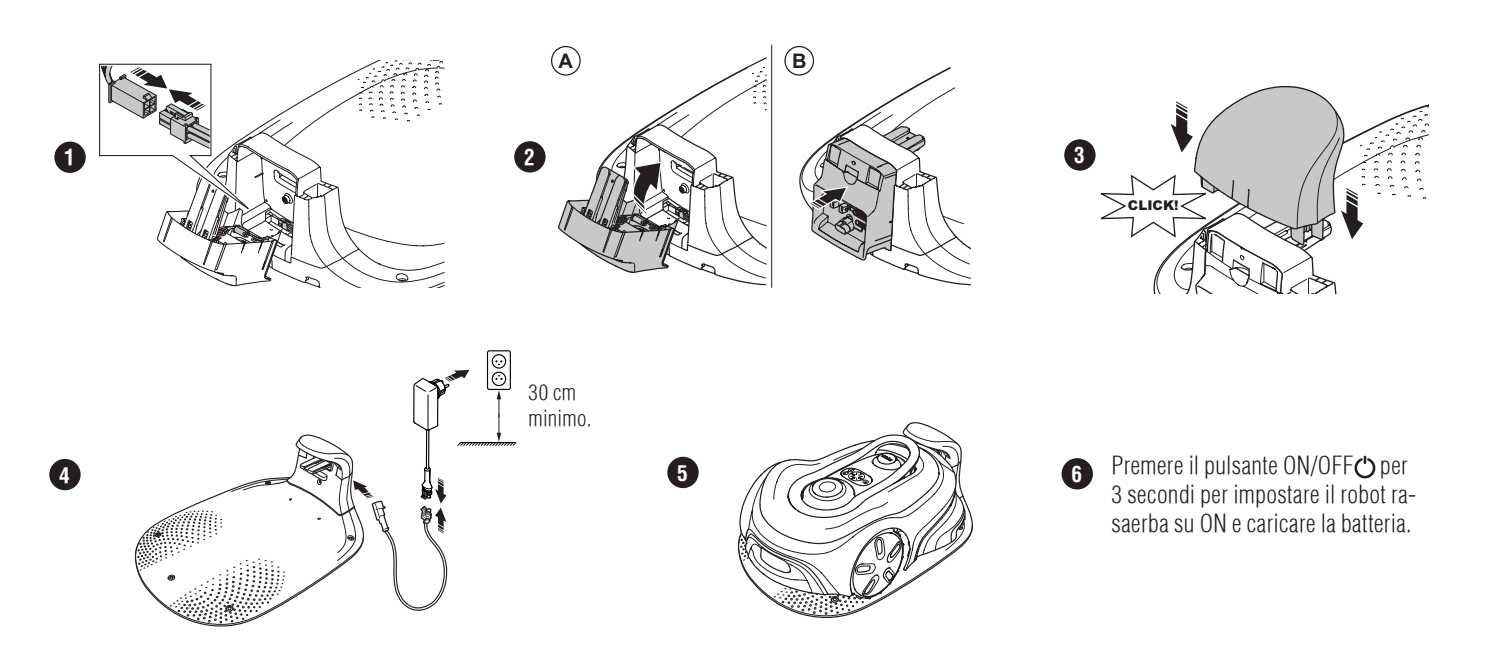

#### Download e abbinamento dell'app GARDENA smart system

- A. Installare GARDENA smart Gateway e leggere le istruzioni per GARDENA smart system.
- B. Utilizzare il codice QR o visitare l'App Store per scaricare l'app GARDENA smart system.
- C. Aprire l'app e registrarsi come utente.
- D. Selezionare "Includi prodotto" nella pagina di panoramica dell'app.
- E. Premere il pulsante ON/OFF per 3 secondi per accendere il robot rasaerba.
- F. Immettere il codice PIN di fabbrica 1234 dal tastierino sul robot rasaerba.
- G. Premere il pulsante di connettività sul robot rasaerba per attivare la modalità di associazione.
- H. Seguire le istruzioni e inserire il codice PIN di fabbrica 1234. Modificare il codice PIN con uno nuovo dalle impostazioni dell'app.

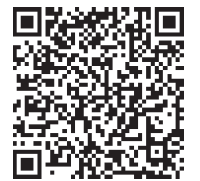

#### Descrizione del sistema

Il sistema include robot rasaerba, stazione di ricarica e GARDENA smart Gateway. Per l'installazione del perimetro virtuale, il prodotto utilizza i satelliti e i dati di correzione per navigare. I dati di correzione vengono ricevuti tramite GARDENA smart Gateway.

Per effettuare un'installazione, il prodotto viene azionato e controllato in remoto tramite l'app GARDENA smart system. Vengono aggiunti punti di passaggio per creare una mappa nell'app. Il perimetro virtuale viene installato intorno a un'area per specificare dove può funzionare il prodotto. Il prodotto taglia l'erba solo nelle aree di taglio. Le aree da evitare sono aree in cui il prodotto non può entrare. Il prodotto utilizza il punto di aggancio davanti alla stazione di ricarica per spostarsi da e verso la stazione di ricarica stessa.

# Panoramica sulla connettività

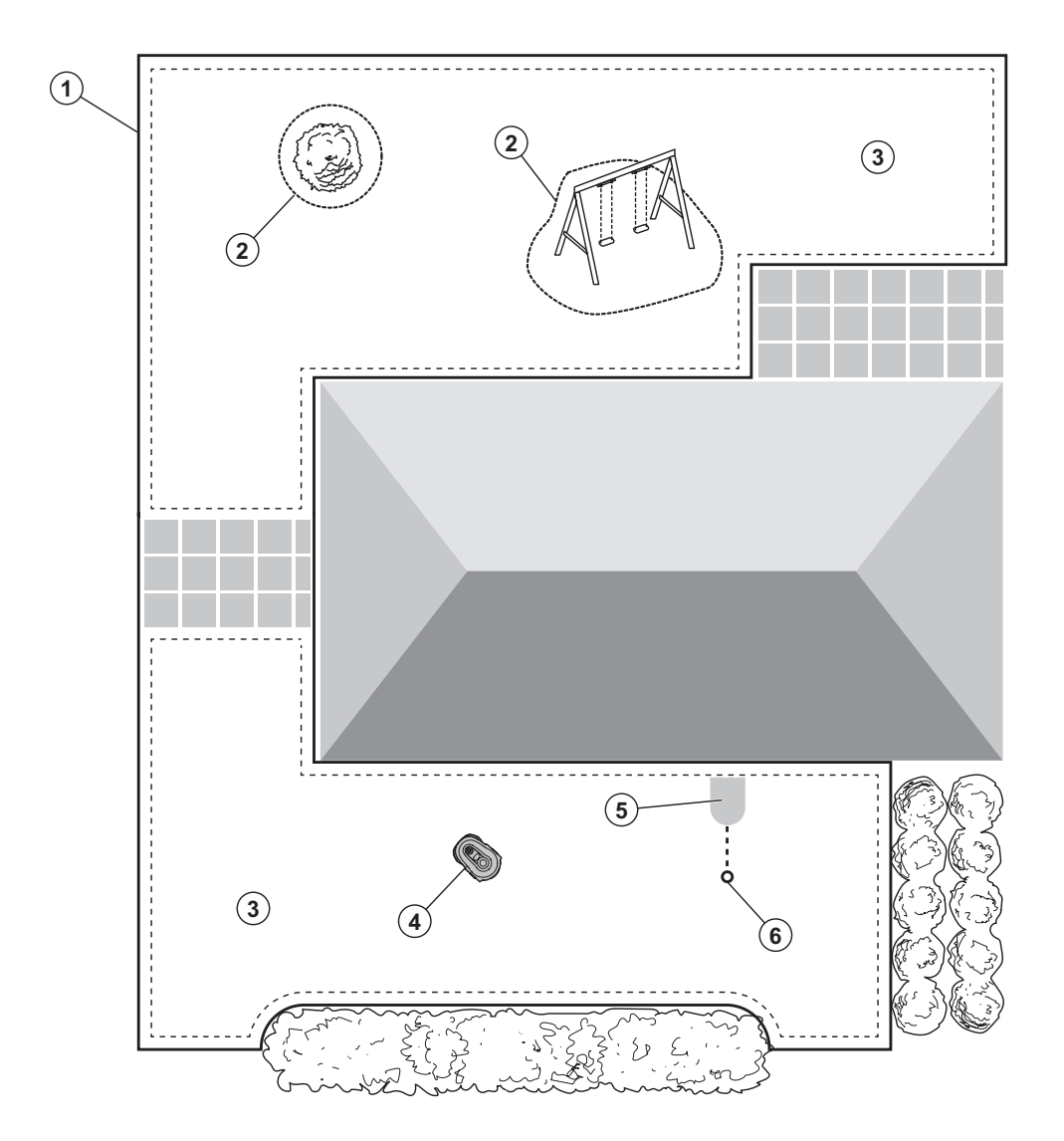

- 1. Confine virtuale
- 2. Aree da evitare
- 3. Aree di taglio
- 4. Robot rasaerba
- 5. Stazione di ricarica
- 6. Punto di aggancio

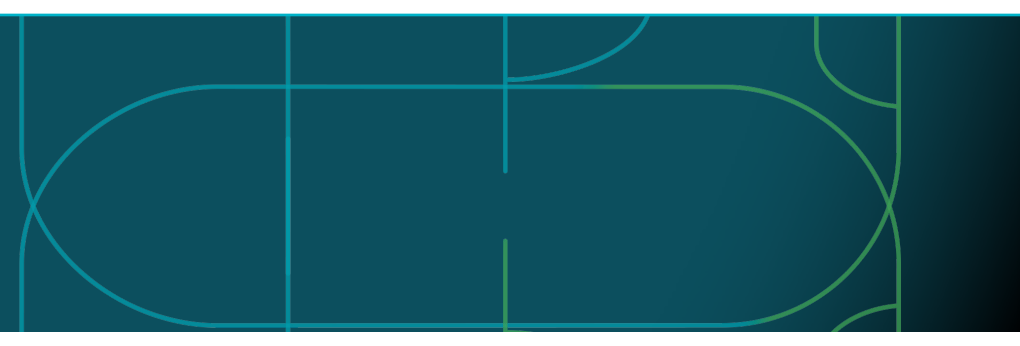

## Modalità di funzionamento del robot rasaerba e indicatori di stato LED

Avviare il robot rasaerba dall'app o utilizzare il pulsante ON/OFF  $\bigcirc$  e immettere il codice PIN sul robot rasaerba. Premere il pulsante Start  $\triangleright$ , quindi premere il pulsante OK  $\checkmark$ . Premere il pulsante STOP per spegnere il robot rasaerba. La spia LED è dotata di 4 modalità di illuminazione: la spia lampeggia rapidamente (A), la spia ha luce fissa (B), la spia è spenta (C), la spia lampeggia (D).

Quando il robot rasaerba è parcheggiato, è possibile impostarlo al minimo e selezionare una modalità di funzionamento diversa premendo il pulsante STOP.

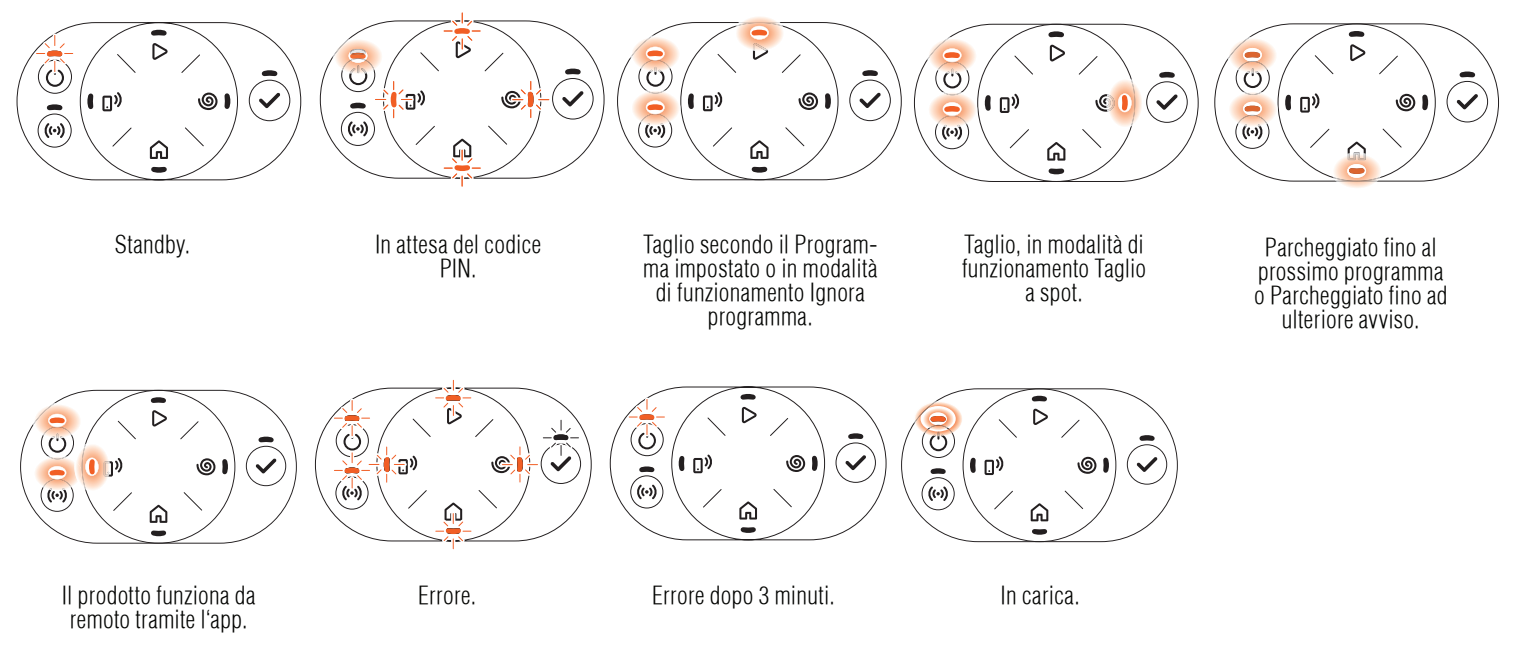

D

 $\bigcirc$ 

в

C

🗇 Per ulteriori informazioni sulle modalità di funzionamento e sui messaggi di errore, consultare il manuale dell'operatore.

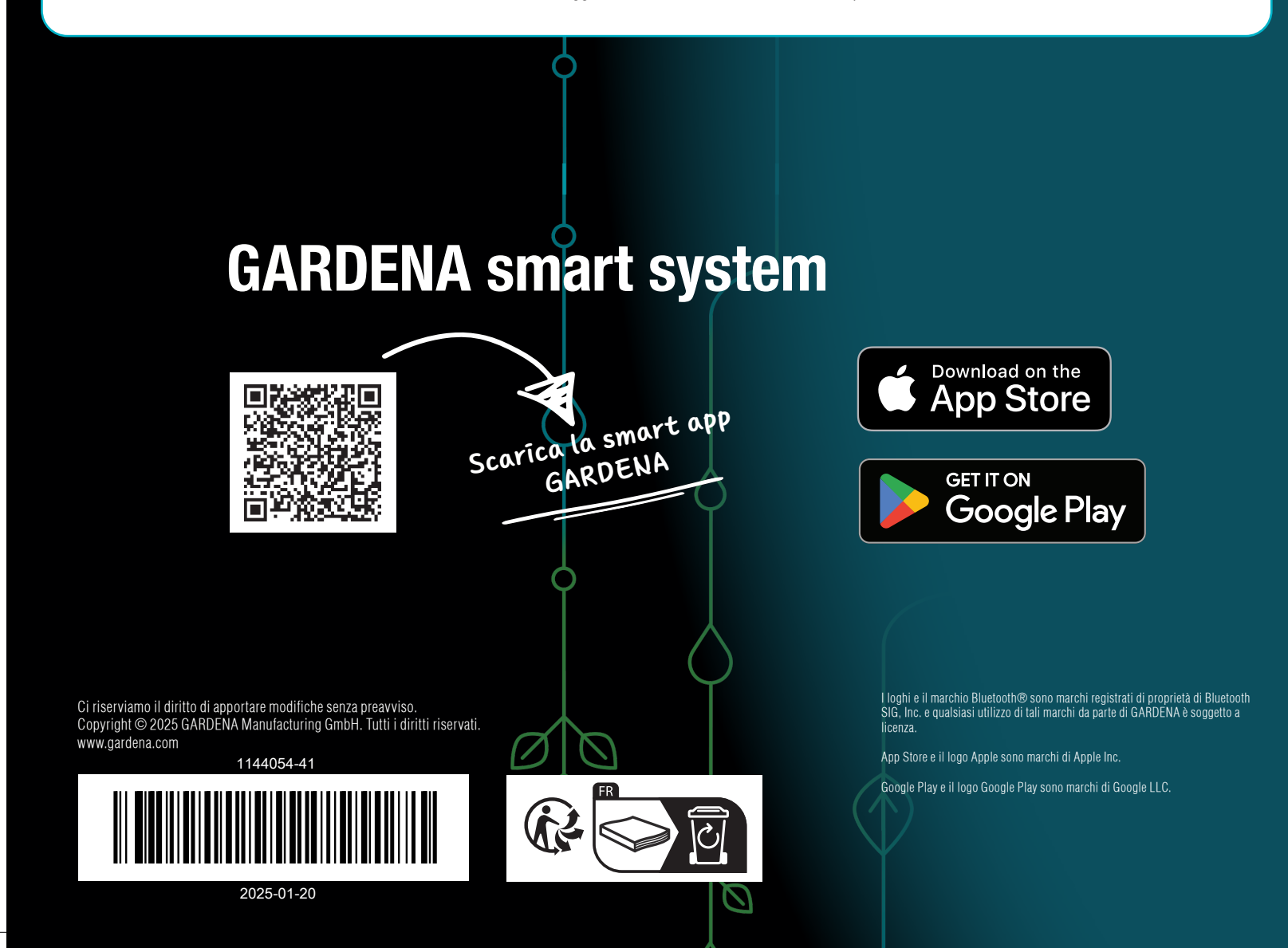